## 2. Uw werkzaamheden organiseren met Outlook

| 1     | - | 23   |      | -  |
|-------|---|------|------|----|
| 0.2   | - | -    | 1000 | -  |
| 117   | _ | 71   | _    | _  |
|       |   | - 18 | 200  | -9 |
| 11.7  |   |      | C    | _  |
| 11.2  |   |      |      |    |
| 11.5  | - | 91   | -    |    |
| l Lee | _ | -    | -    | -  |

*Outlook* is meer dan een e-mailprogramma. U kunt ook uw relaties bijhouden door ze in te voeren als contactpersonen. De contactpersonenlijst bevat een verzameling gegevens over personen of organisaties. Hier heeft u al kennis mee gemaakt in het vorige hoofdstuk.

De contactpersonenlijst kan op veel manieren worden gebruikt. Bijvoorbeeld voor het adresseren van nieuwe e-mailberichten. Of voor het opzoeken van bijvoorbeeld een telefoonnummer of een adres van een contactpersoon.

De agenda van *Outlook* herinnert u aan afspraken of andere belangrijke gebeurtenissen. Ook kunt u taken vastleggen voor werkzaamheden die binnen een bepaalde tijd moeten worden voltooid. En voor zaken die u moet onthouden, maakt u een notitie.

Contactpersonen, afspraken, taken en notities voor privé, werk of uw vereniging zijn eenvoudig te onderscheiden door gebruik te maken van categorieën.

In dit hoofdstuk leert u:

- contactpersonen toevoegen;
- een afbeelding toevoegen aan de gegevens van een contactpersoon;
- contactpersonen indelen in categorieën;
- werken met diverse weergaven van de lijst Contactpersonen;
- contactpersonen zoeken en sorteren;
- de weergave van de agenda instellen;
- een afspraak invoegen;
- terugkerende afspraken maken;
- herinneringen instellen;
- gebeurtenissen invoeren;
- een taak invoegen;
- een notitie invoeren.

## 2.1 Contactpersonen toevoegen

In *Outlook* kunt u adresgegevens vastleggen van personen met wie u contact onderhoudt. Dat doet u in het deelvenster *Contactpersonen*.

## INST Open, indien nodig, Outlook $\mathscr{P}^1$

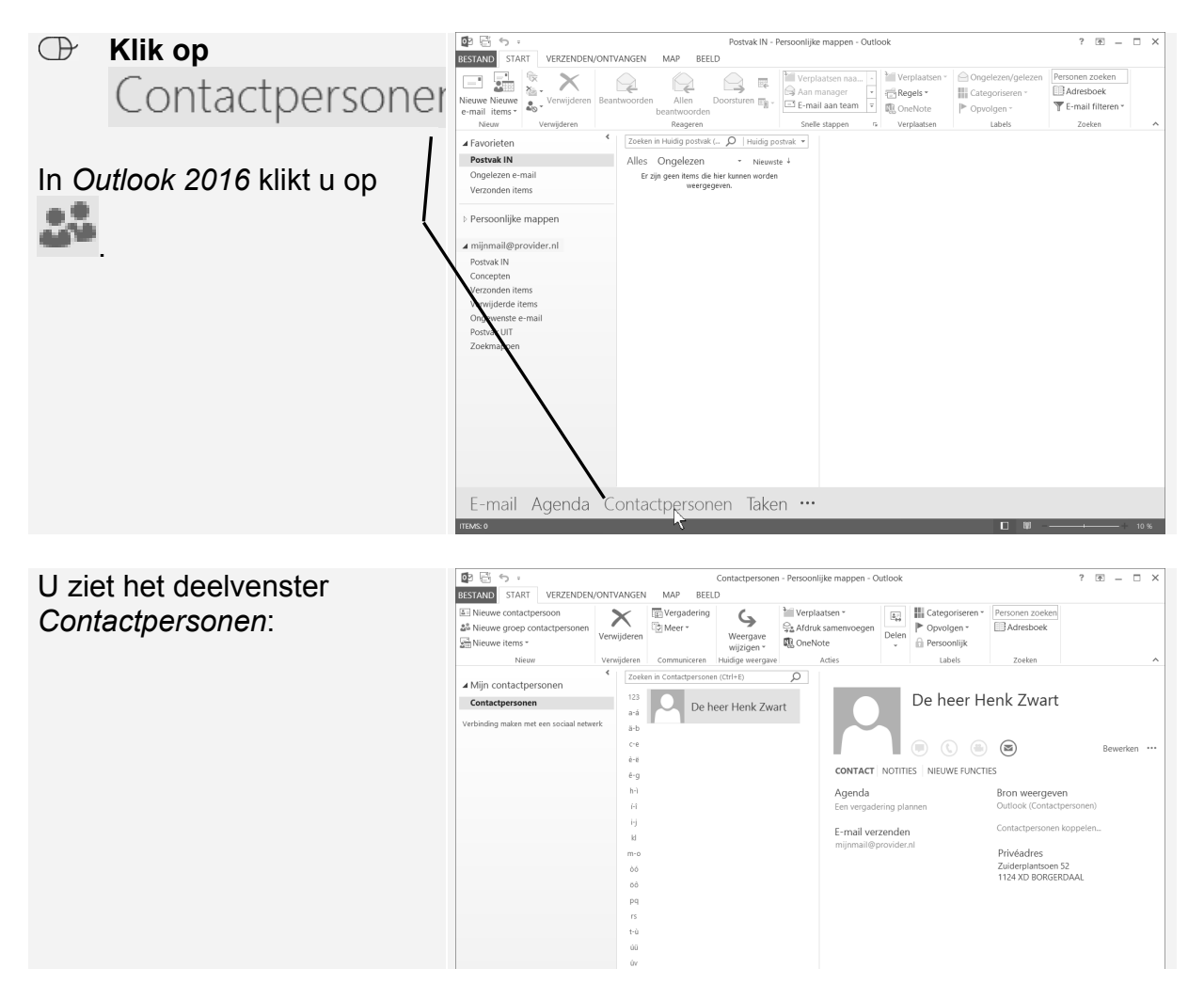

In dit voorbeeld staat de contactpersoon die u in het vorige hoofdstuk heeft ingevoerd. Dat kan bij u natuurlijk anders zijn. U voegt nog een contactpersoon toe aan de lijst:

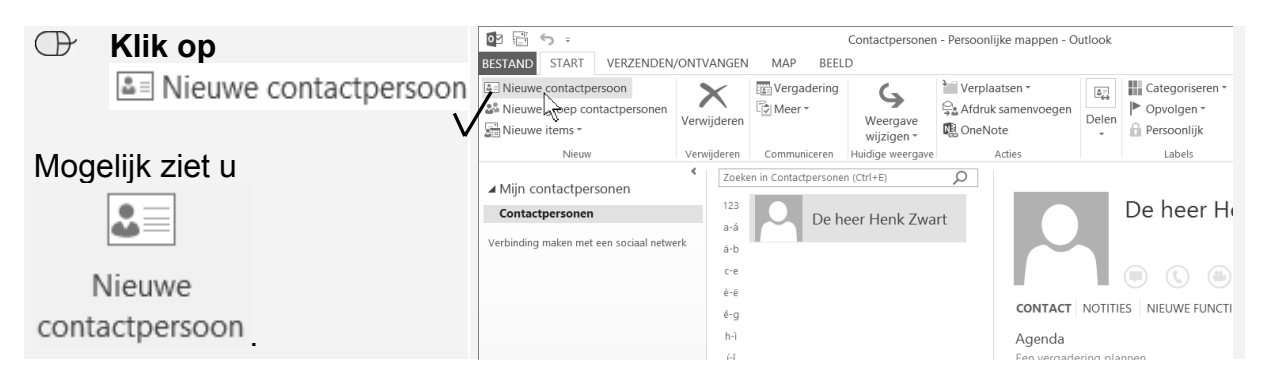

©2016 Visual Steps™ - Dit PDF-bestand is een deel van een hoofdstuk uit de Visual Steps-titel **Basisboek Outlook 2016 en 2013** - ISBN 978 90 5905 782 1.

U ziet een venster waarin u

| uitgel<br>invoe | preide gegevens kunt<br>ren: | BESTAND    CONTACTPERSOON    INVOEGEN    TEKST OPMAKEN    CONTROLEREN      Image: Contact person of the person of the | Categoriseren *<br>Opvolgen *<br>Persoonlijk<br>Labels |
|-----------------|------------------------------|----------------------------------------------------------------------------------------------------|--------------------------------------------------------|
| U beg           | gint met de naam:            | Volledige naam<br>Bedra                                                                                                    |                                                        |
| $\mathbb{O}$    | Klik op                      | costaan als                                                                                                    |                                                        |
|                 | Volledige naam               | Wergeren als  Notices    Adres van website                                                                                                    |                                                        |
|                 |                              | IM-adres    Telefoonnummers    Werk    Thuis    Fax op werk    MobieL    Adressen                                                                                                    |                                                        |

U ziet het venster Volledige naam controleren. In dit venster vult u de gegevens van de persoon in die u wilt opnemen in uw lijst:

| Bij Titel en Achtervoegsel    | Vo                                    | olledige naam controleren                                           | ×                                                                                                    |
|-------------------------------|---------------------------------------|---------------------------------------------------------------------|----------------------------------------------------------------------------------------------------|
| kunt u zelf iets typen of met | Details voor naa                      | im                                                                  |                                                                                                    |
| ≚ een keuze maken uit de      | Titel                                 | Mevrouw                                                             | <b>~</b>                                                                                                    |
| lijst:                        | eerste                                | Jorien                                                              |                                                                                                    |
|                               | Midden                                |                                                                     |                                                                                                    |
| I yp de gegevens zoals        | laatste                               | Bakker                                                              |                                                                                                    |
|                               | Achtervoegsel                         |                                                                     |                                                                                                    |
|                               | ✔ Venster opnie                       | uw weergeven bij onvolledige of ondui                               | delijke naam                                                                                                    |
| · · · ·                       |                                       | ОК                                                                  | Annuleren                                                                                                    |
|                               |                                       | . //                                                                |                                                                                                    |
| De naam is ingevuld:          | ▲ 🖬 ち ぐ ↑ 🔸 =<br>STAND CONTACTPERSOON | Jorien Bakker - Conta<br>N INVOEGEN TEKST OPMAKEN CONTROLEREN       | ictpersoon                                                                                                    |
| De naam wordt opgeslagen      | Opslaan Verwijder 🛱 Opsla             | an en nieuw * EE E-mail<br>sturen * Weergeven<br>Internet weergeven | Vamen Visitekaartje Afbeelding                                                                                                    |
| als Bakker, Jorien:           | en sluiten Acties                     | Communiceren Namer                                                  | itroleren Opties Labels                                                                                                    |
|                               | Volledige naam M                      | levrouw Jorien Bakker                                               | Mevrouw Jorien Bakker                                                                                                    |
| In het midden van het venster | Functie                               |                                                                     | the second second secon |
| vult u het e-mailadres in:    | Opslaan als Ba                        | kker, Jorien                                                        |                                                                                                    |
|                               | E-mail ▼ jo<br>Weergeven als          | rien@webhost.nl                                                     | Notities                                                                                                    |
|                               | Adres van website                     |                                                                     |                                                                                                    |
| E-mail                        | IM-adres                              |                                                                     |                                                                                                    |
| jorien@webhost.nl             | Thuis                                 |                                                                     |                                                                                                    |
| V                             | Fax op werk 💌                         |                                                                     |                                                                                                    |
|                               | Mobiel 🔻                              |                                                                     |                                                                                                    |

Naamloos - Contactpersoon

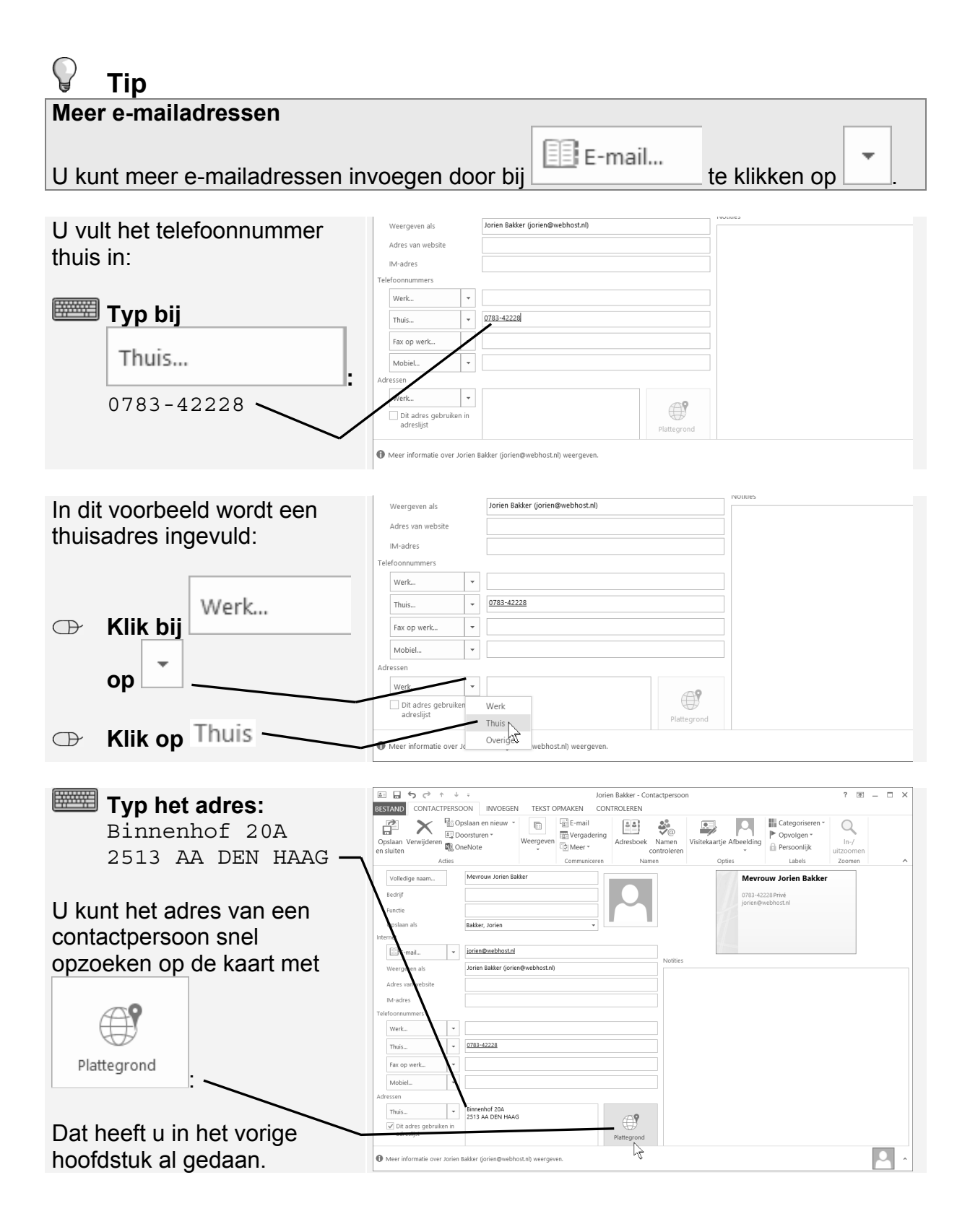

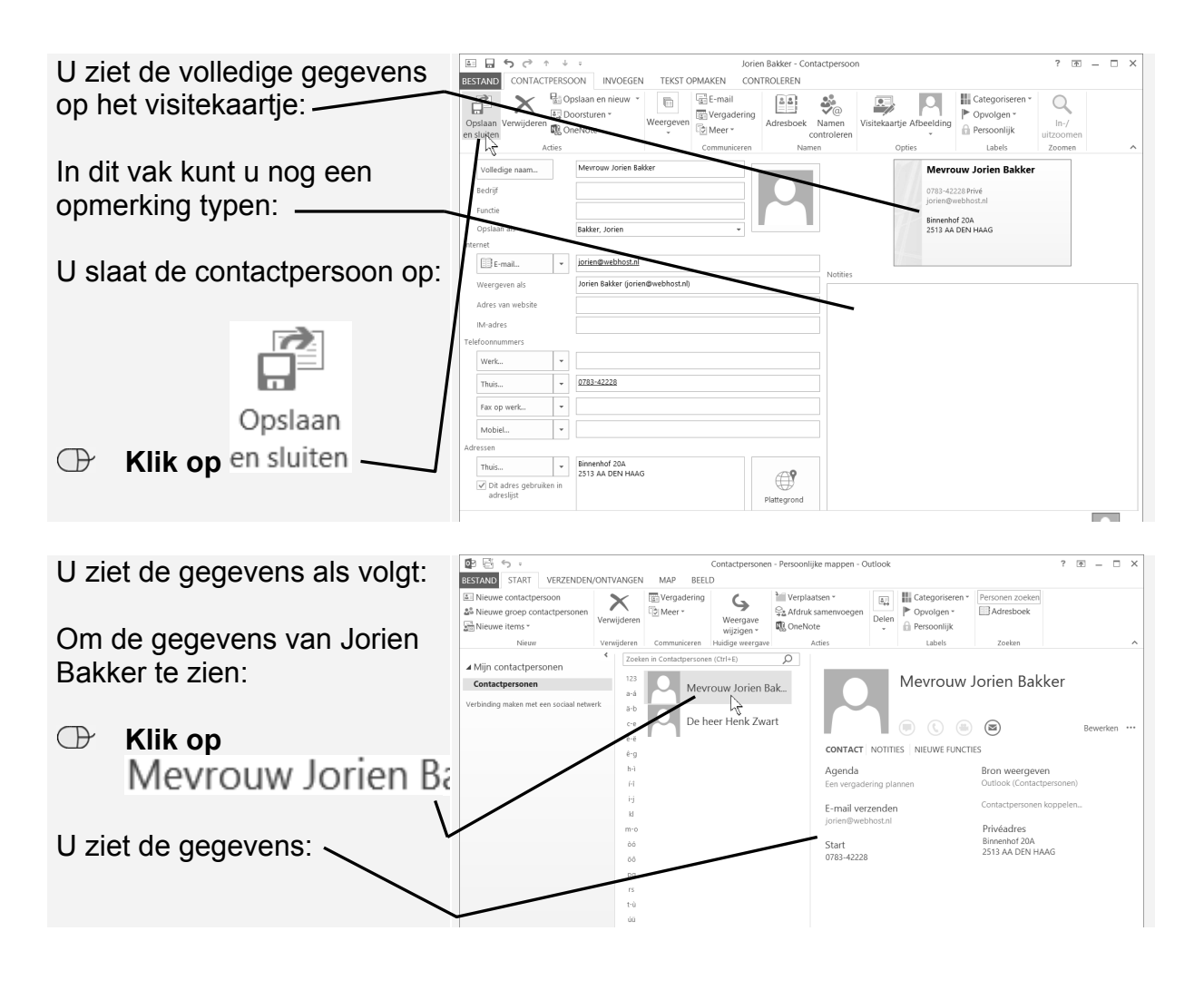

## 2.2 Contactpersonen wijzigen

Het wijzigen gaat op dezelfde manier. Om een pasfoto aan Henk Zwart toe te voegen:

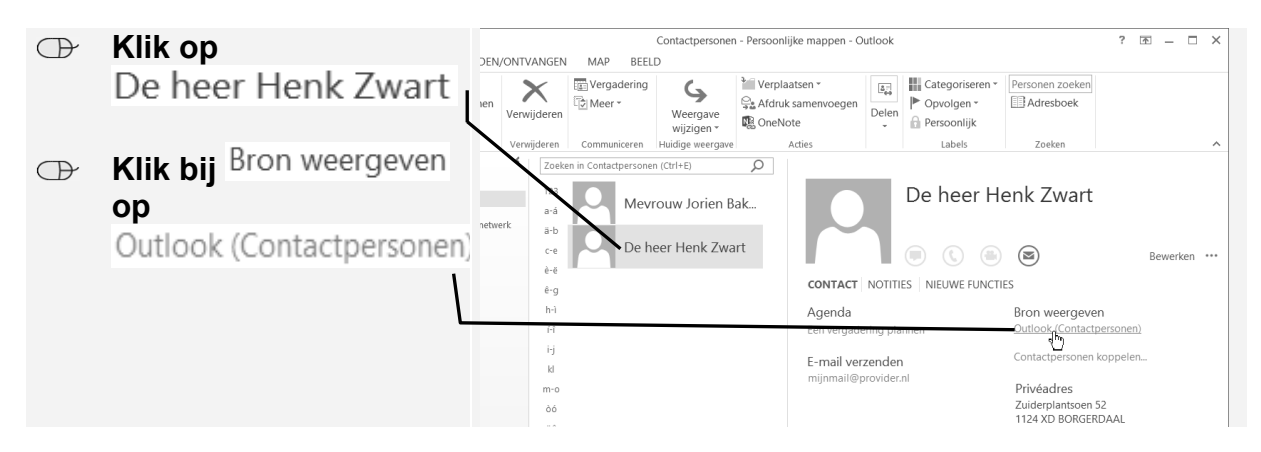

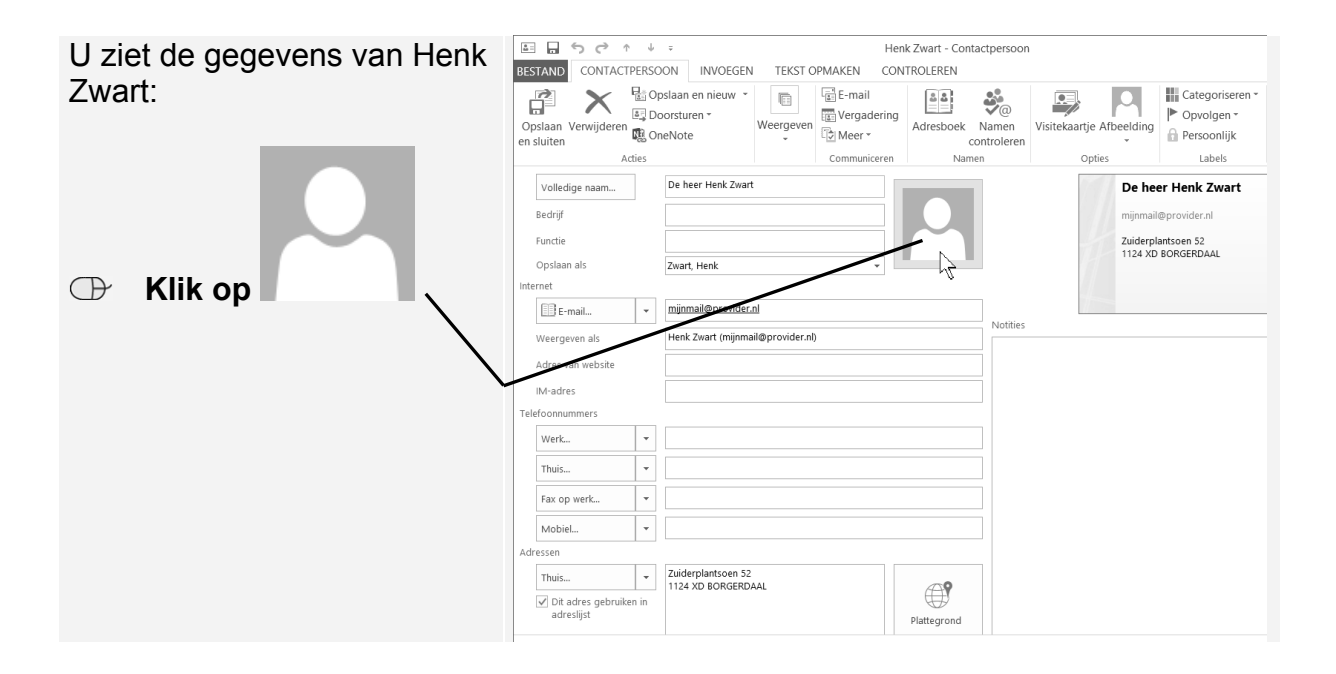